## INSTRUCCIONS PER FER CORRECTAMENT EL TRÀMIT ELECTRÒNIC D'INSCRIPCIÓ ALS CUROS DE L'EPA 2023 – 2024

1.- Entrar a la Seu Electrònica de l'Ajuntament de Sant Mateu

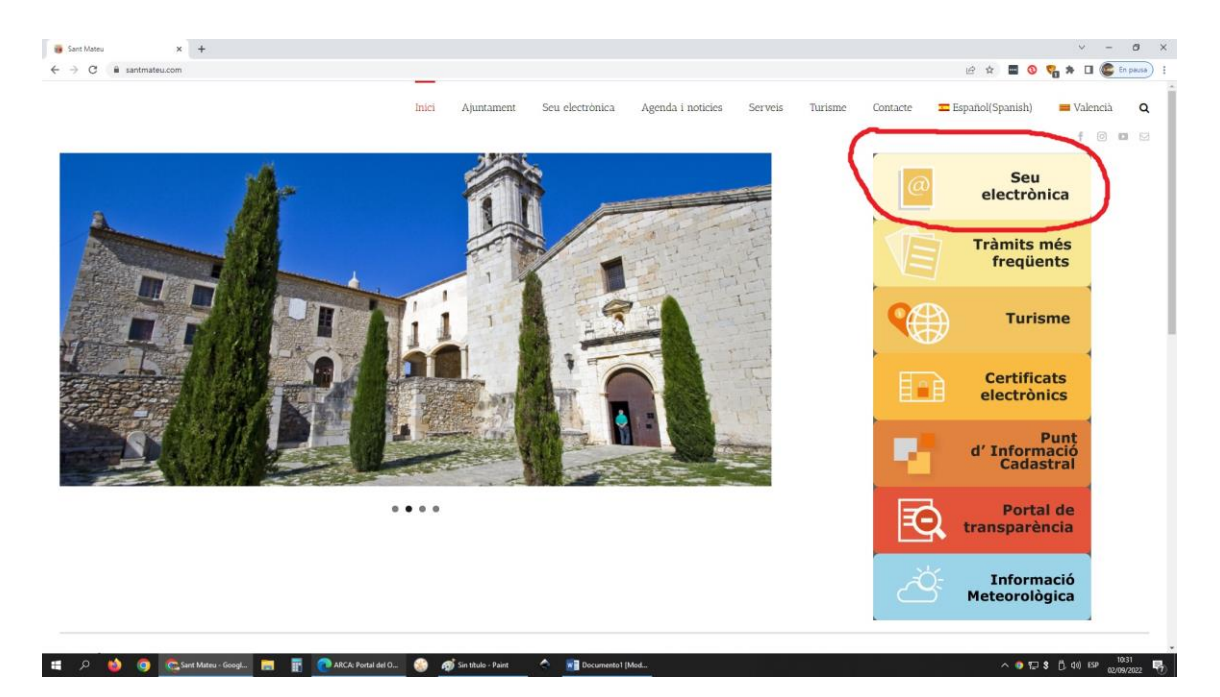

2. Identificar-se amb certificat digital entrant per la secció del Portafirmes

| 🟦 Seu Dectrónica de Sant Mateu 🗙 🕂                                                                                                    |                                              |                        |             |      |       | × -   | - ø ×      |
|----------------------------------------------------------------------------------------------------|----------------------------------------------|------------------------|-------------|------|-------|-------|------------|
| ← → C a santmateu.sedelectronica.es/info.0                                                                                                    |                                              |                        |             | 6 \$ | . 0 0 | * 🗆 🄇 | En pausa I |
| Catàleg de tràmits                                                                                                    | La meua ca                                   | arpeta electro         | ònica       |      |       |       |            |
| TRÀMITS DESTACATS                                                                                                    |                                              | 10                     | 1           |      |       |       |            |
| fft Seu Bectrónica de Sant Mateu X +                                                                                                    |                                              |                        |             |      |       | × -   | - a ×      |
|                                                                                                    |                                              |                        |             | -    |       |       |            |
| Catàleg de tràmits                                                                                                    | La meua ca                                   | arpeta electro         | ònica       |      |       |       |            |
| TRÂMITS DESTACATS   • Outrives I Suggerments:   • Instância General   • Consultas Populares (Partoparon cuadadana Pla Convure - Mejora servicios sociales)   • Subvencions Directes o Normanove:   • Decknarade Reponsable d'Ohrei   • Solt inclué per a l'automatoid de crientes segons el Pla Local de Centes | Busta electrònica<br>Resistres<br>presentats | Els meus<br>expedients | Portafirmes |      |       |       |            |
| GOVERN OBERT COMPETÊNCIES I SERVEIS                                                                                                    | Serveis ele                                  | ctrònics               |             | -    |       |       |            |

3.- Buscar al catàleg de tràmits, a la secció de Competències i serveis, l'apartat Educació, Cultura i Esports

| santmateu.sedelectronica | ca.es/info.0                                                                                                    |                                                 |                    |                     |              | e 🖈 🔳 💿 💙 🗯 🖬 |
|--------------------------|----------------------------------------------------------------------------------------------------|-------------------------------------------------|--------------------|---------------------|--------------|---------------|
|                          | Catàleg de tràmits                                                                                                    |                                                 | La meua            | carpeta electi      | rònica       |               |
|                          | TRÀMITS DESTACATS                                                                                                    |                                                 |                    | les .               |              |               |
|                          | A Distance Francisco                                                                                                    |                                                 | Rústia alartrônica | Fis mans            | Portationes  |               |
|                          | Guerces r Suggerments                                                                                                    |                                                 |                    | expedients          |              |               |
|                          | Consultas Ponulares (Participation ciud                                                                                                    | ariana Ria Compute - Mainta tendritor socialeri |                    |                     |              |               |
|                          | Consolidar o plantes e antepación este                                                                                                    | adana na contrane - mejora aerecco accentar     |                    | 1                   |              |               |
|                          | Declararió Reconnechie d'Obras                                                                                                    |                                                 | presentats         | Les meues dades     |              |               |
|                          | Solution de la companya de companya de companya d | s samos al Bia Local de Cramer                  |                    |                     |              |               |
|                          | GOVERN OBERT                                                                                                    | COMPETÈNCIES I SERVEIS                          | Serveis el         | ectrònics           |              | -             |
|                          | Organització i Funcionament                                                                                                    | Urbanisme i Habitatge                           | 0                  |                     | nin          |               |
|                          | Població i Territori                                                                                                    | Medi ambient i Activitats                       | Örgans col·legiats | Factura electrónica | Perfil de    |               |
|                          | Transparência                                                                                                    | Proveiment i tractament d'aigües                |                    |                     | contractant  |               |
|                          | Partiopació Clutadana                                                                                                    | Infraestructura Viària                          | 0                  |                     | ~            |               |
|                          | Protocol                                                                                                    | Serveis Socials                                 | Padró d'habitants  | Portal de           | Validació de |               |
|                          | ADMINISTRACIÓ GENERAL                                                                                                    | Seguretat Ciutadana<br>Trànsit i Transport      |                    | transparència       | documents    |               |
|                          | Secretaria General                                                                                                    | Venda Ambulant                                  | <u>sõ</u>          |                     |              |               |
|                          | Patrimoni                                                                                                    | Sanitat                                         | Empleats i carrecs |                     |              |               |
|                          | Recursos Humans                                                                                                    | Cementiris                                      | poor a             |                     |              |               |
|                          | Assumptes Juridics                                                                                                    | Educació, Cultura i Esports                     |                    |                     |              |               |
|                          | Contractació                                                                                                    | Arbitratge i Consum                             |                    |                     |              |               |
|                          | Subvencions                                                                                                    |                                                 | Tauler d'a         | nuncis              | +            |               |
|                          | Administració Electrònica                                                                                                    | HISENDA PUBLICA                                 |                    |                     |              |               |
|                          | Protecció de Dades.                                                                                                    | Liquidació i Gestió tributària                  | KO                 |                     |              |               |

3.- Entrar a l'apartat Educació, Cultura i Esports on apareixerà el tràmit Inscripció a Cursos i Activitats i clicar en Tramitació electrònica

| ali i 🔐 🍞 💜 🗉 i acceso portafirmesjigg - Paint             |                    |                          |                                    | – σ ×<br>^0                 |
|------------------------------------------------------------|--------------------|--------------------------|------------------------------------|-----------------------------|
| Image: Contract Prepare                                    | Tamaño Color Color | Editar<br>colores<br>res |                                    |                             |
| fft Seu Bectrónica de Sant Mateu 🗙 🕂                       |                    |                          |                                    | ✓ – ∅ > <sup>^</sup>        |
| ← → C ⓐ santmateu.sedelectronica.es/dossier.4              |                    |                          | Ē                                  | 🖈 🔳 🔕 🦁 🇯 🖬 🍘 🕼 En pausa) 🗄 |
| SEU ELECTRÔNICA                                            |                    |                          | 🐨 🕐 A* 🏴                           |                             |
| Ayuntamiento de<br>Sant Mateu                              |                    | 12. Actuar com a         | representant × 02/09/2022 10:40:10 |                             |
|                                                            | <b>F</b> ach       | el I                     |                                    |                             |
| INFORMACIÓ GENERAL CATÀLEG DE TRÀMITS                      |                    |                          |                                    |                             |
| Inici Catăleg de trâmits                                   |                    |                          |                                    |                             |
| CATÀLEG DE TRÀMITS                                         |                    |                          |                                    |                             |
| Seleccioni Matèria                                         |                    |                          |                                    |                             |
| Educació, Cultura i Esports 🗸                              |                    |                          | Cercar tràmits                     |                             |
| Inscripció en Activitars I Cursos                          | informació         | 🛓 Descarregar Instància  | e Tramitació Electrónica           |                             |
|                                                            |                    |                          |                                    |                             |
| + 38,32,14,10 cm 10 10 50,79 × 28,57 cm 12 Tamaño: 306,798 | access portalizzes | mite ena VAI EM          |                                    |                             |

4.- Accedir a la pantalla 2 FORMULARI, emplenar-la i clicar a següent per accedir a la pantalla 3 DOCUMENTS

| santmateu.sedelectronica.es/7x=zrPm-ez4-ff-aV7 | 788gCvg                                                                                                    | 의 년 숲 📕 🔕 😻 🇯 🖬 |
|------------------------------------------------|----------------------------------------------------------------------------------------------------|-----------------|
|                                                | REGISTRE D'ENTRADA                                                                                                    |                 |
|                                                | Procediment: Inscripció en Activitats ( Cursos                                                                                                    |                 |
|                                                | 000                                                                                                    |                 |
|                                                | identificació Formulari Documents signar justificant de recepció                                                                                                    |                 |
|                                                |                                                                                                    |                 |
|                                                | Dades del tràmit                                                                                                    |                 |
|                                                | Coll SM Rum del minit. Especiare associat                                                                                                    |                 |
|                                                | 429423 Inscripció en Activitats I Cursos                                                                                                    |                 |
|                                                | Padec de Velezentet                                                                                                    |                 |
|                                                | Dabes de l'interessa.                                                                                                    |                 |
|                                                | Topu de persona INFCE Nom Primer cognom Segun cognom                                                                                                    |                 |
|                                                | Pick V IBREDERC JOSEINAN DATI SIMO                                                                                                    |                 |
|                                                |                                                                                                    |                 |
|                                                | Dades a l'efecte de notificacions                                                                                                    |                 |
|                                                | Mode notificand Erval * Mode *                                                                                                    |                 |
|                                                | Bectrónica 👻 Infoturisme@santmateu.com                                                                                                    |                 |
|                                                | lectric para la configurat as menetas formenesas antipara a esta a conversamente que stago notas. Per receivo a methodo a escotinos para esta ana configura de a a conseque |                 |
|                                                |                                                                                                    |                 |
|                                                | Exposa / sol·licita                                                                                                    |                 |
|                                                | Equita                                                                                                    |                 |
|                                                |                                                                                                    |                 |
|                                                |                                                                                                    |                 |
|                                                | Sel Rata *                                                                                                    |                 |
|                                                |                                                                                                    |                 |
|                                                |                                                                                                    |                 |
|                                                |                                                                                                    |                 |
|                                                |                                                                                                    |                 |
|                                                | section                                                                                                    |                 |
|                                                | ATTRIX                                                                                                    |                 |
|                                                |                                                                                                    |                 |
|                                                |                                                                                                    |                 |

5.- **IMPORTANT. Requisit imprescindible per fer la inscripció correctament.** En aquest punt cal pujar / carregar / aportar al tràmit els següents documents:

A.- Fulls\_inscripció\_EPA\_23\_24\_telemàtic.pdf que es pot omplir directament des de l'ordinador

B.- Els justificants de pagament dels cursos. Poden ser els justificants en pdf generats per la banca online o escanejar i adjuntar els justificants dels ingressos en finestreta bancaria

| fft Seu Electrónica de Sant Mateu 🗙 🥫 Sant Mateu  | 🗙   🍓 CURSOS EPA 2021 2022 - Sant II: 🗙   🕂                                                                                                    |                                                                                                    | ~ - ø ×                       |
|---------------------------------------------------|----------------------------------------------------------------------------------------------------|----------------------------------------------------------------------------------------------------|-------------------------------|
| ← → C i santmateu.sedelectronica.es/?x=zrPm-ez4-1 | V7P88gCvg                                                                                                    |                                                                                                    | Q 😥 🖈 🔳 🔕 💙 🖈 🖬 🍩 En passa) 🗄 |
|                                                   | Salt state                                                                                                    |                                                                                                    |                               |
|                                                   | REMACIÓ GENERAL CATÀLEG DE TRÀMITS CARPETA ELECTRÓNICA CITA PRÈVA                                                                                                    |                                                                                                    |                               |
| -                                                 | Catalleg de ordinitis Presentació telemidoce                                                                                                    |                                                                                                    |                               |
|                                                   | SISTRE D'ENTRADA                                                                                                    |                                                                                                    |                               |
| ,                                                 | cediment: Inscripció en Activitats i Cursos                                                                                                    |                                                                                                    |                               |
|                                                   | 00                                                                                                    |                                                                                                    |                               |
|                                                   | Meet Foreit                                                                                                    | Komen and Antonio and Antonio |                               |
|                                                   | Identification Porticiant Discontactor                                                                                                    | agrae passican de recepció                                                                                                    |                               |
|                                                   | Documentació addicional                                                                                                    |                                                                                                    |                               |
|                                                   | eri En ums de Fanise 28.1 de la Lie 392015, ef 1 d'acubre, del Procedment Administratu Comà de les Adminis<br>discument que estimin convenient<br>Aguer ficuer Administration | tracions Publiques, els interressass podran aportar qualsavid altre                                                                                                    |                               |
|                                                   | No hi ha cap document carregat                                                                                                    |                                                                                                    |                               |
|                                                   |                                                                                                    |                                                                                                    |                               |
|                                                   | SEGUENT                                                                                                    |                                                                                                    |                               |
|                                                   |                                                                                                    |                                                                                                    |                               |
|                                                   | Province.                                                                                                    |                                                                                                    |                               |
|                                                   |                                                                                                    |                                                                                                    |                               |
|                                                   |                                                                                                    |                                                                                                    |                               |
|                                                   | obre aquesta Seu Electrònica                                                                                                    |                                                                                                    |                               |
| 📹 🔎 👩 🧔 Seu Electrònica de 📻                      | 🛐 🕐 ARCA: Portal del O 🛞 🛷 acceso portalimnes 🗢 🛐 tramite epa VALEN                                                                                                    |                                                                                                    | ^ 1,\$ 1,                     |

6.- Un cop carregats els documents un darrera l'altre seguir els passos següents fins completar el procediment moment en que es generà un justificant de la seva presentació a la seu electrònica de l'Ajuntament de Sant Mateu